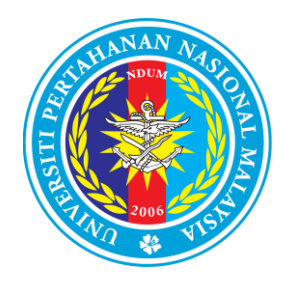

6 DISEMBER 2017

# MANUAL PENGGUNA Sistem Permohonan Perjalanan Luar Negara (Persendirian) Universiti Pertahanan Nasional Malaysia (E-SPPLN)

Manual Pengguna Versi 1.0.0 Diluluskan bagi kegunaan Sistem E-SPPLN

UPNM UNIVERSITI PERTAHANAN NASIONAL MALAYSIA Manual Pengguna Sistem E-SPPLN. Versi 1.0.0 Hakcipta Terpelihara  $\bigcirc$  Pusat Teknologi Maklumat dan Komunikasi

#### **ISI KANDUNGAN**

#### **1.0 PENGENALAN SISTEM**

**2.0 KEPERLUAN E- SPPLN** 2.0.1 KEPERLUAN PERKAKASAN

2.0.2 KEPERLUAN PERISIAN

#### **3.0 PANDUAN E- SPPLN**

3.0.1 ALAMAT WEB 3.0.2 MANUAL PENGGUNA

**4.0 KAWALAN AKSES KE SISTEM E-SPPLN** 4.0.1 LOGIN 4.0.2 TERLUPA KATA LALUAN

# **5.0 LAMAN UTAMA PENGGUNA E-SPPLN** 5.0.1 MENU UTAMA

#### 6.0 PERMOHONAN PERSENDIRIAN

6.0.1 BORANG PERMOHONAN6.0.2 SENARAI PERMOHONAN6.0.2.1 HANTAR PERMOHONAN6.0.2.2 PEMBATALAN PERMOHONAN6.0.2.3 PAPARAN PERMOHONAN

#### 7.0 MODUL PROFAIL

**8.0 MODUL HUBUNGI** 

## **1.0 PENGENALAN SISTEM**

Sistem E-SPPLN adalah sistem permohonan perjalanan ke luar negara secara dalam talian yang digunakan oleh semua Staf di Universiti Pertahanan Nasional Malaysia.

### 2.0 KEPERLUAN SISTEM E-SPPLN

### 2.0.1 KEPERLUAN PERKAKASAN

Sistem perkakasan komputer pengguna perlu mempunyai akses internet jalur lebar (*broadband*) bagi memastikan kestabilan aplikasi. Sambungan internet melalui teknologi GPRS dan Edge boleh menyebabkan ketidakstabilan capaian data di dalam aplikasi ini.

### 2.0.2 KEPERLUAN PERISIAN

Keperluan minima perisian di dalam Komputer (PC) untuk melancarkan sistem E-SPPLN adalah seperti berikut:

a. Internet Browser

Pengguna disyorkan menggunakan Mozilla Firefox versi terkini dengan resolution minimum 1024x768 untuk paparan terbaik.

b. Adobe Acrobat Reader

Perisian Adobe Acrobat Reader diperlukan untuk memaparkan dokumen, muat naik dokumen dan sebagainya.

## 3.0 PANDUAN SISTEM E-SPPLN

### 3.0.1 ALAMAT WEB

Alamat sistem E-SPPLN adalah seperti berikut:

http://esppln.upnm.edu.my

### 3.0.2 MANUAL PENGGUNA

Capaian ini menyediakan anda panduan menggunakan sistem E-SPPLN UPNM. Sila **klik** pada capaian 'Manual Pengguna' untuk panduan menggunakan sistem ini.

### 4.0 KAWALAN AKSES SISTEM E-SPPLN

### 4.0.1 LOGIN

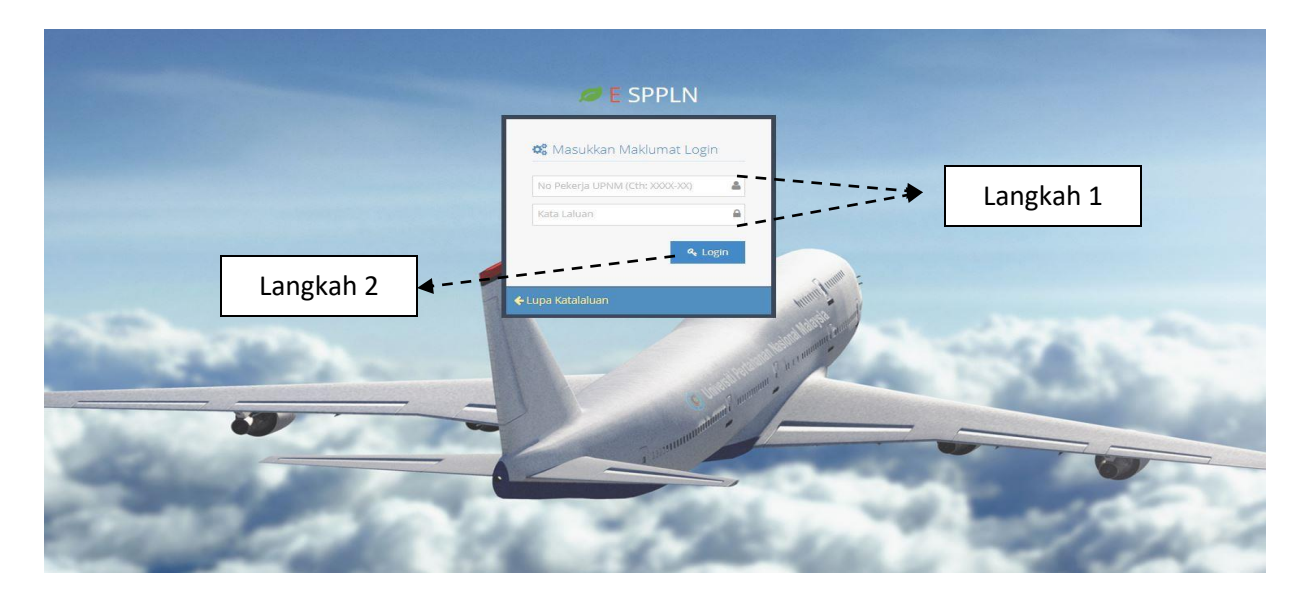

Rajah 4.0

| Langkah 1 | Sila masukkan No Staf dan Kata Laluan untuk mendaftar masuk sistem E-SPPLN. |
|-----------|-----------------------------------------------------------------------------|
| Langkah 2 | Tekan butang " <b>Login"</b> untuk ke halaman utama sistem.                 |

### 4.0.2 TERLUPA KATA LALUAN

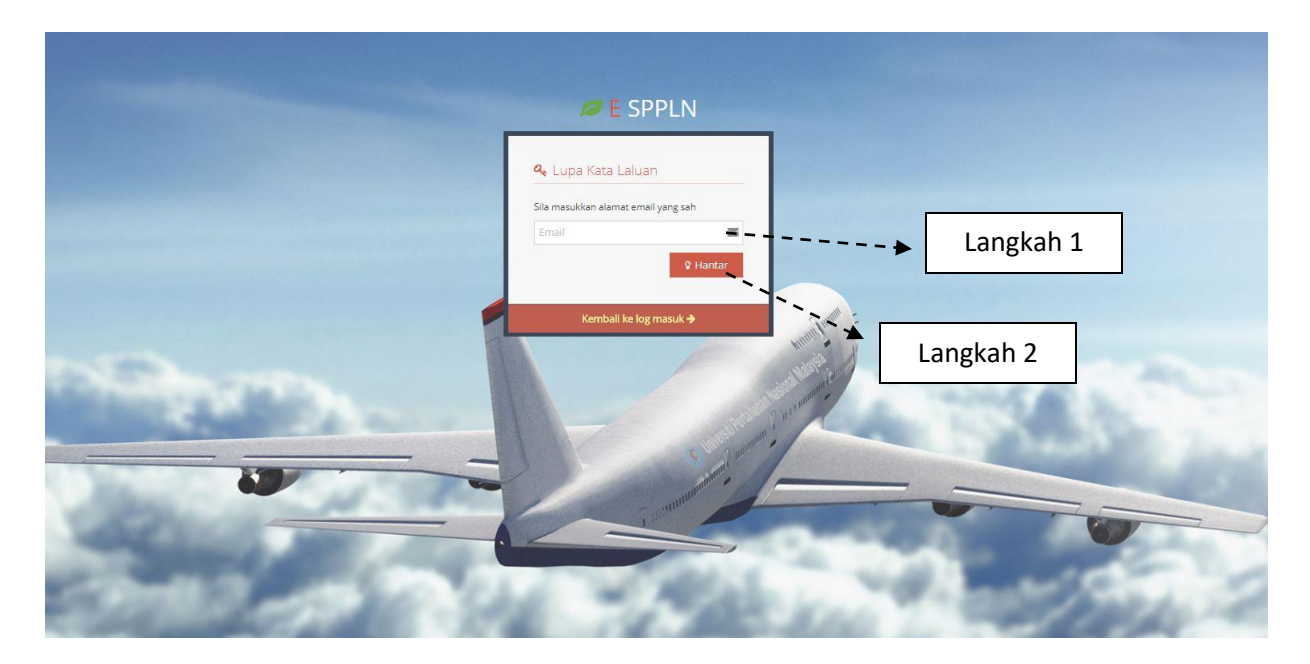

Rajah 4.1

| Langkah 1 | Jika terlupa katalaluan masukkan <b>'Email'</b> yang berdaftar di<br>UPNM |
|-----------|---------------------------------------------------------------------------|
| Langkah 2 | Klik butang ' <b>Hantar</b> '.                                            |

## 5.0 LAMAN UTAMA PENGGUNA E-SPPLN

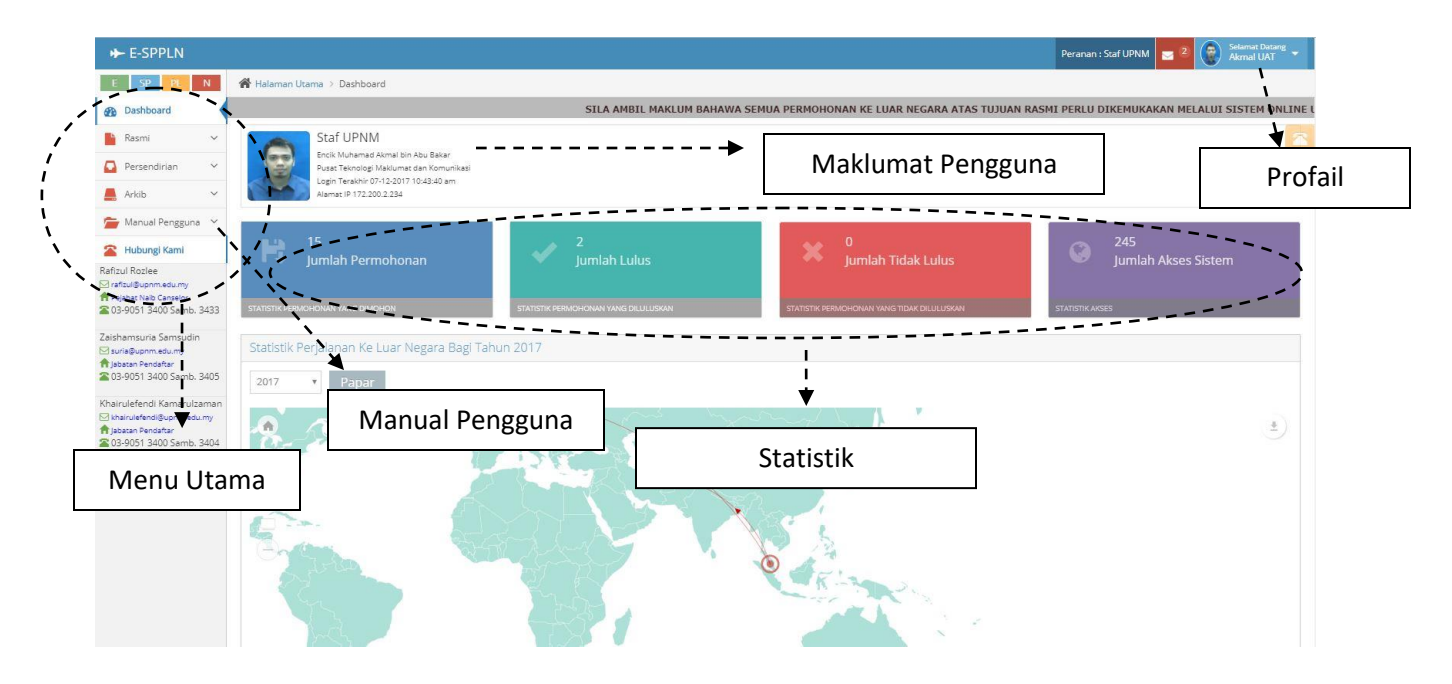

Rajah 5.0

- i. Menu Utama Menu-menu yang boleh diakses dalam sistem e-SPPLN.
- ii. Maklumat Pengguna Paparan maklumat pengguna yang akses dalam sistem e- SPPLN.
- iii. Profail Profail pengguna yang akses dalam sistem e- SPPLN.
- Manual Pengguna
   Manual pengguna yang boleh diakses dalam sistem e- SPPLN.
- v. Statistik-statistik Paparan statistik sistem e- SPPLN seperti Jumlah Permohonan, Jumlah Lulus dan Jumlah Tidak Lulus.

#### 5.0.1 MENU UTAMA

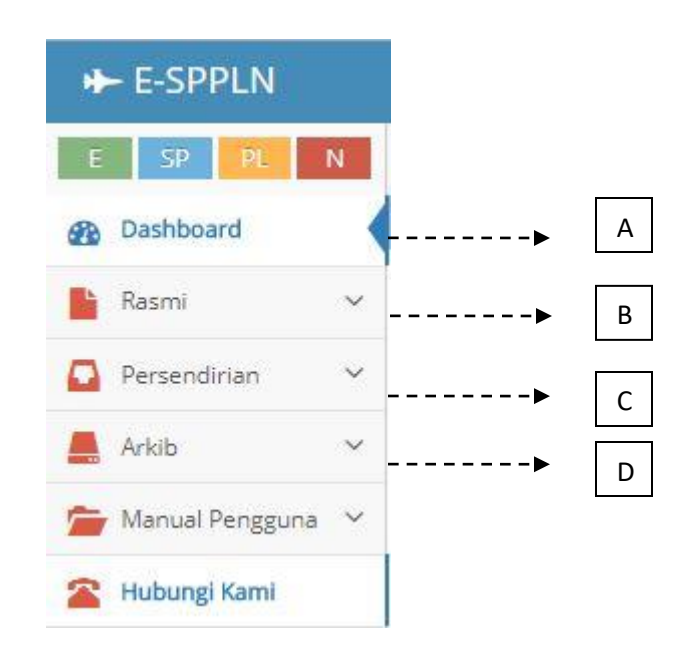

Rajah 5.1

- A) Dashboard Laman utama sistem e- SPPLN.
- B) Rasmi Terdapat borang permohonan rasmi dan senarai permohonan rasmi.
- C) Persendirian Terdapat borang permohonan persendirian dan senarai permohonan persendirian
- D) Arkib Sejarah lawatan lepas permohonan perjalanan ke luar negara

## **6.0 PERMOHONAN PERSENDIRIAN**

### 6.0.1 BORANG PERMOHONAN

| Borang Permohonan Persendirian                                                                                                    |                                                                                           |
|----------------------------------------------------------------------------------------------------|-------------------------------------------------------------------------------------------|
| MAKLUMAT PENGESAHAN PERMOHONAN<br>Permohonan perlulah mendapat pengesahan Ketua Jal<br>Permohonan tidak melalui Ketua Jabatan tidak akan dij | i<br>Jatan.<br>Jroses untuk pengesahan Naib Canselor.                                     |
| Isikan maklumat yang diperlukan pada bintang aster                                                                                           | ık (*) wajib diisi.                                                                       |
| *Negara Yang Akan Dikunjungi                                                                                                    | - Sila Pilih Negara -                                                                     |
| *Negeri Yang Dilawati                                                                                                    | · · · · · · · · · · · · · · · · · · ·                                                     |
| *Tujuan                                                                                                    | Tujuan                                                                                    |
| *Tarikh Mula Lawatan                                                                                                    | Langkah 1                                                                                 |
| *Tarikh Akhir Lawatan                                                                                                    |                                                                                           |
| *Tempoh Lawatan (hari)                                                                                                    |                                                                                           |
|                                                                                                    | 🗌 Saya Encik Muhamad Akmal bin Abu Bakar bersetuju dengan syarat syarat yang dilampirkan. |
|                                                                                                    | Hantar Permokonare                                                                        |
|                                                                                                    |                                                                                           |

Rajah 6.0

| Langkah 1 | Isi semua ruang kosong di dalam borang permohonan. |
|-----------|----------------------------------------------------|
| Langkah 2 | Klik butang 'Simpan Deraf Permohonan'.             |

### 6.0.2 SENARAI PERMOHONAN

| Se                            | Senaral Permohonan Persendirian   |                                   |                      |                      |              |                               |                |  |  |
|-------------------------------|-----------------------------------|-----------------------------------|----------------------|----------------------|--------------|-------------------------------|----------------|--|--|
| Display 10 v records Carian : |                                   |                                   |                      |                      |              |                               |                |  |  |
| •                             | JENIS URUSAN 🗘                    | TARIKH (TEMPOH)                   | NEGARA \$            | TEMPAT YANG DILAWATI | CATATAN \$   | status 💠                      | TINDAKAN \$    |  |  |
| ٩                             | PERSENDIRIAN                      | 11-11-2017 - 24-11-2017 (2 HARI)  | AFGHANISTAN          | LAGMAN               |              | DILULUSKAN OLEH NAIB CANSELOR | ± 🛃 🛪 🖸        |  |  |
| Q                             | PERSENDIRIAN                      | 28-11-2017 - 07-12-2017 (9 HARI)  | UNITED KINGDOM       | LONDON               |              | DILULUSKAN OLEH NAIB CANSELOR | ≙ ≜ ⊲ 0        |  |  |
| Q                             | PERSENDIRIAN                      | 06-12-2017 - 20-12-2017 (14 HARI) | ANDORRA              | CANILLO              | LEWAT 2 HARI | BAHARU                        | 1 <b>6</b> 4 0 |  |  |
| ٩                             | PERSENDIRIAN                      | 13-12-2017 - 04-01-2018 (22 HARI) | ALBANIA              | BERAT                | LEWAT 5 HARI | BAHARU                        | ≙ ≜ ≪ 0        |  |  |
| ۹                             | PERSENDIRIAN                      | 06-12-2017 - 07-12-2017 (1 HARI)  | UNITED ARAB EMIRATES | DUBAI                | LEWAT 2 HARI | BAHARU                        | ± 🛃 🛪 🛛        |  |  |
| Q                             | PERSENDIRIAN                      | 05-12-2017 - 07-12-2017 (1 HARI)  | ARMENIA              | GEGHARKUNIK          | LEWAT 2 HARI | BAHARU                        | ≙ ≜ ≪ 0        |  |  |
| ٩                             | PERSENDIRIAN                      | 06-12-2017 - 07-12-2017 (1 HARI)  | ARMENIA              | ARARAT               | LEWAT 2 HARI | BAHARU                        | ≙ 🛃 🛪 🖸        |  |  |
| Q                             | PERSENDIRIAN                      | 06-12-2017 - 07-12-2017 (1 HARI)  | ARMENIA              | ARARAT               | LEWAT 2 HARI | BAHARU                        | ≙ ≛ ≪ 0        |  |  |
| Q                             | PERSENDIRIAN                      | 06-12-2017 - 07-12-2017 (1 HARI)  | ARMENIA              | ARARAT               | LEWAT 2 HARI | BAHARU                        | ≜ ≛ ⊲ 0        |  |  |
| 9                             | PERSENDIRIAN                      | 06-12-2017 - 07-12-2017 (1 HARI)  | ARMENIA              | ARARAT               | LEWAT 2 HARI | BAHARU                        | - e a o        |  |  |
|                               | Rajah 6.1                         |                                   |                      |                      |              |                               |                |  |  |
|                               | Cetak Permohonan Batal Permohonan |                                   |                      |                      |              | ionan                         |                |  |  |

### 6.0.2.1 HANTAR PERMOHONAN

| + E-SPPLN                                                                                                    |                                                                                                    |                                                                                                    |                                                                                                    |             |                                         |              | Peranan : Staf UPN            | M 🔤 2 💮 Selamat Datang 👻 |
|----------------------------------------------------------------------------------------------------|----------------------------------------------------------------------------------------------------|----------------------------------------------------------------------------------------------------|----------------------------------------------------------------------------------------------------|-------------|-----------------------------------------|--------------|-------------------------------|--------------------------|
| E SP PL N                                                                                                    | 👫 Halaman Utama 🖇 Senaral Permohonan Rasmi                                                                                                    |                                                                                                    |                                                                                                    |             |                                         |              |                               |                          |
| <ul> <li>Dashboard</li> <li>Rasmi ~</li> <li>Borang Rasmi</li> </ul>                                                                  | Staf U<br>Encik Mul<br>Puss Tek<br>Login Ter<br>Alamat IP                                                                                                    | PNM<br>hamad Akmal bin Abu Bakar<br>nologi Makiumat dan Komunikasi<br>akhir 07:12:2017 Jasia() am<br>17:2200.2214 |                                                                                                    |             |                                         |              |                               |                          |
| Senarai Rasmi                                                                                                    |                                                                                                    |                                                                                                    | Ringkasan Permoho                                                                                                    | onan        |                                         | ×            |                               |                          |
| Persendirian     ~       Arkub     ~       Manual Pengguna     ~       Hubungt Kami     ~       Rafizul Rozlee     Clarkuburghemedumy | PETUNJUK UTAMA STATUS     DERAF = Deraf permohonan baharu untuk pengguna m<br>BAHARU = Permohonan dihantar kepada Ketua Jabatan<br>DULUUSKAN OLEH KEHA JABATAH = Permohonan dilu<br>DULUUSKAN OLEH KEHA JAB CANSELOR = Permohonan dilu<br>DULUUSKAN OLEH LIPU = Permohonan diluluskan oleh     Senarai Permohonan Rasml |                                                                                                    | PETUNJUK UTAMA STATUS         Adakh anda mahu menghantar permohonan ini 7           BERAF Devid permohonan baharu untuk penggunar         Adakh anda mahu menghantar permohonan ini 7           Berafar Devid permohonan diharu untuk penggunar         JENU BUSAN           Berganar         DULUUSKAN OLEH KETU ALIKARTAN = Permohonan di Ulusian oleh           DULUUSKAN OLEH KETU ALIKARTAN = Permohonan di Ulusian oleh         TRAMENTEMPOH           DULUUSKAN OLEH KETU ALIKARTAN = Permohonan di Ulusian oleh         TRAMENTEMPOH           DULUUSKAN OLEH ALIKA PERMOHONE Permohonan di Ulusian oleh         TRAMENTEMPOH           SEBAB LEWAT         SEBAB LEWAT |             | n ini ?<br>gga 07-12-2017 (9 hari)<br>T |              | Langk                         | ah 1                     |
| A Pejabat Naib Canselor<br>2 03-9051 3400 Samb. 3433                                                                                  |                                                                                                    |                                                                                                    |                                                                                                    |             |                                         |              |                               | <u>`</u>                 |
| Zaishamsuria Samsudin                                                                                                    | Display 10 Trecord                                                                                                    | ds.                                                                                                    |                                                                                                    |             |                                         | Ya Tidak     |                               | Carian :                 |
| A jabatan Pendaftar                                                                                                    | * JENIS URUSAN                                                                                                    | TARIKH (TEMPOH)                                                                                                   | •                                                                                                    | NEGARA      | TEMPAT YANG DILAWATI                    | CATATAN +    | STATUS                        | C TINDAKAN C             |
| Khairulefendi Kamarulzaman                                                                                                    | Q TUGAS RASMI                                                                                                    | 14-11-2017 HINGGA 19-12-2017                                                                                      | (3 HARI)                                                                                                    | BELGIUM     | ANTWERPEN                               | LEWAT 1 HARI | DILULUSKAN OLEH KETUA JABATAN | Hantar Fermohonan        |
| khairulefendi@upnm.edu.my                                                                                                    | 🖍 TUGAS RASMI                                                                                                    | 28-11-2017 HINGGA 07-12-2017                                                                                      | (9 HARI)                                                                                                    | BAHRAIN     | AL-MUHARRAQ                             | <u>``</u>    | DEDAC                         |                          |
| 🕿 03-9051 3400 Samb. 3404                                                                                                    | 🖍 TUGAS RASMI                                                                                                    | 23-11-2017 HINGGA 25-11-2017                                                                                      | (2 HARI)                                                                                                    | AFGHANISTAN | BADGIS                                  |              | Langkah 2                     |                          |
|                                                                                                    | Maklumat 1 ke 3 dari 3                                                                                                    | senaral                                                                                                    |                                                                                                    |             |                                         |              |                               | Sebelum 1 Selepas        |
|                                                                                                    |                                                                                                    |                                                                                                    |                                                                                                    |             |                                         |              |                               |                          |

#### Rajah 6.4

| Langkah 1 | Klik butang berwana hijau dan semak maklumat permohonan anda. |
|-----------|---------------------------------------------------------------|
| Langkah 2 | Klik pada ' <b>Ya'</b> untuk menghantar permohonan.           |

#### 6.0.2.2 PEMBATALAN PERMOHONAN

| + E-SPPLN                                                                                  |                                                         |                                                               |                                                                             |                      |              | Peranan : Staf Ul | PNM 🜌 2 💽 Selamac Datang 🗸 |  |
|--------------------------------------------------------------------------------------------|---------------------------------------------------------|---------------------------------------------------------------|-----------------------------------------------------------------------------|----------------------|--------------|-------------------|----------------------------|--|
| E SP PL N                                                                                  | 😤 Halaman Utama 🗧 Senarai Pern                          | nohonan Rasmi                                                 |                                                                             |                      |              |                   |                            |  |
| Dashboard                                                                                  | Staf UPNM                                               |                                                               |                                                                             |                      |              |                   |                            |  |
| 📔 Rasmi 🗸 🗠                                                                                | Encik Muhamad Akm<br>Pusat Teknologi Maki               | al bin Abu Bakar<br>Iumat dan Komunikasi                      |                                                                             |                      |              |                   |                            |  |
| Borang Rasmi                                                                               | Login Terakhir 07-12-<br>Alamat IP 172,200,2,2          | 2017 10:43:40 am<br>234                                       |                                                                             |                      |              | Langka            | h 1                        |  |
| Senarai Rasmi                                                                              |                                                         | PEMBATALA                                                     | N PERMOHONAN                                                                |                      | ×            | - 0 -             |                            |  |
| Persendirian 🗠                                                                             | PETUNJUK UTAMA STAT                                     | US                                                            |                                                                             |                      |              |                   |                            |  |
| 📕 Arkib 🗸 🖌                                                                                | DERAF - Deraf permohonan ba                             | haru untuk pengguna m<br>ar kepada Ketua labatan IFNIS URUSAN | hu membatalkan permohon<br>• TLIGAS RASMI                                   | an ini ?             |              |                   |                            |  |
| 🖀 Manual Pengguna 🖂                                                                        | DILULUSKAN OLEH KETUA JABA<br>DILULUSKAN OLEH NAIB CANS | ATAN = Permohonan dilu TARIKH (TEMPOH                         | dilu TARIKH (TEMPOH) : 10043 KOSMI<br>23-11-2017 hingga 25-11-2017 (2 hari) |                      |              |                   | Ň                          |  |
| 🖀 Hubungi Kami                                                                             | DILULUSKAN OLEH LPU = Perm                              | nohonan diluluskan oleh TEMPAT YANG D                         | TEMPAT YANG DILAWATI : BADGIS                                               |                      |              | ۱<br>۱            |                            |  |
| Rafizul Rozlee<br>rafizul@upnm.edu.my<br>Pejabas Nalb Canselor<br>203-9051 3400 Samb, 3433 |                                                         | mi                                                            |                                                                             | Ya                   | Tidak        |                   |                            |  |
| Zaishamsuria Samsudin                                                                      | Display 10 Trecords                                     |                                                               |                                                                             |                      |              |                   | Carian :                   |  |
| f Jabatan Pendaftar<br>© 03-9051 3400 Samb, 3405                                           | * JENIS URUSAN + TARIK                                  | (н (темрон)                                                   | NEGARA                                                                      | TEMPAT YANG DILAWATI | CATATAN      | 1                 | ¢ TINDAKAN ¢               |  |
| Khairulefendi Kamarulzaman                                                                 | Q TUGAS RASMI 14-11                                     | -2017 HINGGA 19-12-2017 (3 HARI)                              | BELGIUM                                                                     | ANTWERPEN            | LEWAT 1 HARI | Langkan 2         |                            |  |
| khairulefendi@upnm.edu.my                                                                  | TUGAS RASMI 28-11                                       | -2017 HINGGA 07-12-2017 (9 HARI)                              | BAHRAIN                                                                     | AL-MUHARRAQ          |              | DERAF             | Batal Permohonan           |  |
| 🖀 03-9051 3400 Samb. 3404                                                                  | TUGAS RASMI 23-11                                       | -2017 HINGGA 25-11-2017 (2 HARI)                              | AFGHANISTAN                                                                 | BADGIS               |              | DERAF             |                            |  |
|                                                                                            | Maklumat 1 ke 3 dari 3 senarai                          |                                                               |                                                                             |                      |              |                   | Sebelum 1 Selepas          |  |
|                                                                                            |                                                         |                                                               |                                                                             |                      |              |                   |                            |  |

#### Rajah 6.5

| Langkah 1 | Klik butang berwana merah dan semak maklumat permohonan anda. |
|-----------|---------------------------------------------------------------|
| Langkah 2 | Klik pada ' <b>Ya'</b> untuk membatalkan permohonan.          |

#### 6.0.2.3 PAPARAN PERMOHONAN

| Butiran Perm                                                                                                    | iohonan                                                                                                    |                                                                                                    |      |         |
|----------------------------------------------------------------------------------------------------|----------------------------------------------------------------------------------------------------|----------------------------------------------------------------------------------------------------|------|---------|
| NAMA PROGRA<br>JENIS URUSAN<br>TARIKH (TEMPI<br>NEGRIY YANG<br>TEMPAT YANG<br>KETUA PROGR<br>PESERTA<br>JUMLAH PESER<br>KEDUTANGAN REK<br>BILANGAN REK<br>BILANGAN REK<br>BILANGAN REK<br>KEMENTERIAN<br>PERSIDANGAN<br>NEGARA ISRAE<br>STATUS PERMO | AM<br>DH)<br>DILAWATI<br>DILAWATI<br>AM<br>TTA<br>LAYSIA<br>COD LAWATAN RASMI<br>KOD ERSIDANGAN/SEMINAR.<br>OLEH<br>LANJAAN (RM)<br>EADA NEGARA<br>SMENTERIAN DALAM NEGERI DAN<br>ILUAR NEGERI QIKA<br>SEMINARA/LAWATAN RASMI ITU DIADAKAN DI<br>LJ<br>DHONAN | : MOTIVASI PEMBANGUNAN KEUSAHAWANAN<br>: TUGAS RASMI<br>: 14-11-2017 HINGGA 19-12-2017 (3 HARI)<br>: BELGIUM<br>: ANTWERPEN<br>:: LE BATANIQUE<br>:: ENCIK KAMAD FUAD BIN SHARIFF<br>: 2<br>: YA<br>: 0<br>: 2<br>: BANTUAN UNIVERSITI<br>: 40000.00<br>: MEMBENTUK DIRI YANG JATI DIRI<br>: YA<br>: DIRLIJJOKAN CLEH VETUA JADATAN |      |         |
| Senarai Doku                                                                                                    | imen                                                                                                    |                                                                                                    |      |         |
| Display 10 🔻                                                                                                    | records                                                                                                    | Carian :                                                                                                    |      |         |
| No                                                                                                    | Nama Fail                                                                                                    | arikh Muat Naik 🗢                                                                                                    | Fail | \$      |
| 1                                                                                                    | Surat Jemputan Agensi / Tentatif Program                                                                                                    | 15-11-2017 15:11                                                                                                    |      |         |
| 2                                                                                                    | Surat Kelulusan KDN                                                                                                    | 15-11-2017 15:11                                                                                                    |      |         |
| Maklumat 1 ke 2                                                                                                    | 2 dari 2 senarai                                                                                                    | Sebelum                                                                                                    | 1    | Selepas |

Rajah 6.6

| Langkah 1 | Semak maklumat permohonan anda. |
|-----------|---------------------------------|
|-----------|---------------------------------|

## 7.0 MODUL PROFAIL

| ★ Halaman Utama → Profail Staf       Fick Muhamad Akmal bin Abu Bakar       Enck Muhamad Akmal bin Abu Bakar       Legn Terachin 07:12:2017 (Juli:40 am       Amargi Pir 2022 234 |                                                                           |                                                        |           | 2         |
|----------------------------------------------------------------------------------------------------|---------------------------------------------------------------------------|--------------------------------------------------------|-----------|-----------|
| Maklumat bertanda (*) adalah untuk rujukan sahaja.     Pengguna hanya dibenarkan mengemaskini kata lalu     Profail Staf                                                          | Untuk mengemaskini, sila layari portal MyPr<br>an dan nama pendek sahaja. | ofile http://myprofile.upnm.edu.my.                    |           |           |
|                                                                                                    | Encik Muhamad Akmal bin Abu<br>Jabatan                                    | Bakar onine<br>Pusat Teknologi Maklumat dan Komunikasi |           |           |
| 00                                                                                                    | * Email<br>* No HP                                                        | akmal@upnm.edu.my<br>0195265053                        |           |           |
| E                                                                                                    | Nama<br>Pendek                                                            | Akmal UAT                                              |           | Langkah 1 |
|                                                                                                    | Kata Laluan                                                               | A Komarkini Pakad                                      | ·         |           |
|                                                                                                    |                                                                           |                                                        | Langkah 2 | ]         |

### Rajah 7.0

| Langkah 1 | Kemaskini nama pendek dan kata laluan anda.                  |
|-----------|--------------------------------------------------------------|
| Langkah 2 | Klik pada ' <b>Kemaskini Rekod'</b> untuk kemaskini profail. |

## 8.0 MODUL HUBUNGI

|                                                                                                    |                                |                                                         |       | Peranan : Staf UPNM | 2 |   | Selamat Datang<br>Akmal UAT |  |
|----------------------------------------------------------------------------------------------------|--------------------------------|---------------------------------------------------------|-------|---------------------|---|---|-----------------------------|--|
| 🖀 Halaman Utama > Hubungi Kami                                                                                                    |                                |                                                         |       |                     | · |   |                             |  |
| Staf UPNM<br>Encik Muhamad Akmai bin Abu Bakar<br>Pasa Teknologi Madumat dan Komunikasi<br>Login Terekih 0712-2017 10.43:40 am<br>Alamat 19 172:2002.2284                                                                                                    |                                |                                                         |       |                     |   |   |                             |  |
| 🖲 Sila isi maklumat bertanda (*) dengan lengkap.                                                                                                    |                                |                                                         |       |                     |   |   |                             |  |
| 🖀 Hubungi Kami                                                                                                    |                                |                                                         |       |                     |   |   |                             |  |
| Encik Mut                                                                                                    | namad Akmal bin Abu<br>Jabatan | Bakar online<br>Pusat Teknologi Maklumat dan Komunikasi |       |                     |   |   |                             |  |
|                                                                                                    | Email                          | akmal@upnm.edu.my                                       |       |                     |   | _ |                             |  |
|                                                                                                    | * Mesej                        | SILA NYATAKAN PERINCIAN MESEJ 🗕 🗕 🗕                     |       | Langkah             | 1 |   |                             |  |
| 1000 Career Contraction of the contraction of the c |                                | 🖾 Hantar Mesej                                          | Langl | kah 2               |   |   |                             |  |

### Rajah 8.0

| Langkah 1 | Masukkan mesej anda di ruangan disediakan. |
|-----------|--------------------------------------------|
| Langkah 2 | Klik pada <b>'Hantar</b> ".                |